## Számlázás dokumentáció

V9.86

## TEMP mappa illetve APPDATA mappa hosszú fájlneves hiba megoldása

Ha program indításkor "A TEMP mappa útvonala hosszú fájlneves mappanevet tartalmaz" hibaüzenetet kap, akkor valahol a helyi lemezen létre kell hozni egy új mappát úgy, hogy a mappa teljes útonala nem tartalmazhat szóközt, írásjelet, stb., majd a program könyvtárába létre kell hozni egy "tempfolder.txt" szövegfájlt, amibe a létrehozott mappa útonalat kell megadni.

Például:

1. Nyissa meg a program parancsikon tulajdonságait, majd jegyezze fel a program könyvtárát, amit az "Indítás helye" bejegyzés tartalma.

2. Ha C: meghajtón talál egy "RLB" (vagy "WINKONYV") mappát, akkor abba készítsen egy új, "TEMP" elnevezésű mappát.

3. Az új mappa teljes elérési útvonala így "C:\RLB\TEMP" (vagy "C:\WINKONYV\TEMP") lesz.

4. Nyissa meg a "jegyzettömb" nevű alkalmazást a Windowsban. A megnyitás egyben egy új jegyzettömb dokumentumot nyit.

5. Az új jegyzettömb dokumentumba gépelje be a 3. pont szerinti teljes elérési útvonalat, ami "C:\RLB\TEMP" (vagy "C:\WINKONYV\TEMP").

5. Jegyzettömbben kattintson a "Fájl" főmenü "Mentés másként" menüpontra.

6. A "Mentés másként" ablakban navigáljon az 1. pontban fejlegyzett program könyvtárába.

7. A "Fájlnév" rubrikába a fájl neve legyen "tempfolder", majd nyomja meg a "Mentés" gombot.

Ha program indításkor "Az APPDATA mappa útvonala hosszú fájlneves mappanevet tartalmaz" hibaüzenetet kap, akkor valahol a helyi lemezen létre kell hozni egy új mappát úgy, hogy a mappa teljes útonala nem tartalmazhat szóközt, írásjelet, stb., majd a program könyvtárába létre kell hozni egy "appdatafolder.txt" szövegfájlt, amibe a létrehozott mappa útonalat kell megadni.

Például:

8. Nyissa meg a program parancsikon tulajdonságait, majd jegyezze fel a program könyvtárát, amit az "Indítás helye" bejegyzés tartalma.

9. Ha C: meghajtón talál egy "RLB" (vagy "WINKONYV") mappát, akkor abba készítsen egy új,

"APPDATA" elnevezésű mappát.

10. Az új mappa teljes elérési útvonala így "C:\RLB\APPDATA" (vagy "C:\WINKONYV\APPDATA") lesz.

11. Nyissa meg a "jegyzettömb" nevű alkalmazást a Windowsban. A megnyitás egyben egy új jegyzettömb dokumentumot nyit.

12. Az új jegyzettömb dokumentumba gépelje be a 10. pont szerinti teljes elérési útvonalat, ami "C:\RLB\APPDATA" (vagy "C:\WINKONYV\APPDATA").

13. Jegyzettömbben kattintson a "Fájl" főmenü "Mentés másként" menüpontra.

14. A "Mentés másként" ablakban navigáljon az 8. pontban fejlegyzett könyvtárba, ami a program könyvtára.

15. A "Fájlnév" rubrikába a fájl neve legyen "appdatafolder", majd nyomja meg a "Mentés" gombot.

## RLB-60 Bt.

3000 Hatvan, Balassi Bálint u. 40.

## info@rlb.hu

Adószám: 21252659-2-10 Cégjegyzékszám: 10-06-024727 V9.86